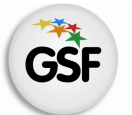

Gobierno de Santa Fe Ministerio de Educación

# Manual de Usuario

# Módulo Tickets de Consulta

MEDIANTE EL SISTEMA DE GESTIÓN ESCOLAR

MINISTERIO DE EDUCACIÓN DE LA PROVINCIA DE SANTA FE

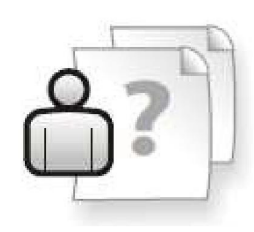

Ayuda para los Establecimientos Educativos Versión 1 – Abril 2013

# ÍNDICE TEMÁTICO

| 1 |
|---|
| 1 |
| 1 |
| 1 |
|   |
| 2 |
| 2 |
| 2 |
| 2 |
| 4 |
| 4 |
|   |
|   |

#### 4. Consultas

# 1. Consideraciones Generales del Sistema

El Sistema de Gestión Escolar funciona únicamente con el navegador de internet 🥮 Mozilla Firefox (www.firefox.com.ar). Para acceder haga clic en el siguiente enlace: http://gestionescolar.santafe.gov.ar/SigaeWEB.

A lo largo de todo el sistema usted podrá observar los siguientes íconos:

Se utiliza para modificar datos.

🗐 Se utiliza para eliminar datos.

Se utiliza para buscar datos.

Dependiendo del nivel o modalidad del establecimiento sobre el cual se está trabajando, pueden cambiar las funcionalidades habilitadas.

# 2. Descripción del Módulo Tickets

#### 2.1 Introducción

Se integra al SIGAE WEB a fin de brindar a los Establecimientos Educativos una herramienta ágil de contacto con el Ministerio de Educación para reportar inconvenientes de uso de SIGAE WEB y solicitudes de actualizaciones de información entre otras.

### 2.2 Objetivos

Este módulo cuenta con las siguientes funcionalidades:

- Realizar consultas sobre SIGAE WEB a la mesa de ayuda.
- Solicitar modificación en la información publicada en RedFIE.
- Se puede ampliar una consulta de ser necesario.
- Permite realizar un seguimiento del estado del ticket.

#### **2.3 Alcance**

Está habilitado para cualquier establecimiento que cuente con el Sistema de Gestión Escolar. La funcionalidad de los Tickets se incrementará hasta poder realizar consultas a cualquier dependencia del Ministerio de Educación

## 3. Uso del Módulo Tickets

#### 3.1 Acceso al Módulo

Desde la pantalla principal de SIGAE WEB seleccione la opción **Tickets** para ingresar al módulo (imagen 1).

|           | GESTIÓN DE CARRERAS            |                    | INFORMES                                                                   |
|-----------|--------------------------------|--------------------|----------------------------------------------------------------------------|
| <b>66</b> | MATRÍCULA<br>Secciones Alumnos |                    | TICKETS DE CONSULTA                                                        |
|           | RELEVAMIENTO ANUAL             | ngresar al Módulo  | Juegos Regionales Santafesinos                                             |
|           | INFRAESTRUCTURA                | Ticket de consulta | <ul> <li>Juegos en Red</li> <li>Juegos Santafesinos del Deporte</li> </ul> |
| 101       | COMEDORES                      |                    | Horas/Cargos no comprendidos<br>en el plan de estudios                     |

lmagen 1

# 3.2 Gestión del Módulo Ticket

#### Generación de un Ticket

Para generar un ticket de consulta, presione en la opción **"Nuevo"** del módulo, y verá aparecer la siguiente pantalla (imagen 2).

| NUEVO - Ticket de     | e Consulta       |  |
|-----------------------|------------------|--|
| Establecimiento:      |                  |  |
| Tipo de Consulta:     | Seleccione       |  |
| Tema:                 | Seleccione       |  |
| Consulta:             |                  |  |
|                       |                  |  |
| Creat up Nuevo Ticket |                  |  |
| Crear un Nuevo ricket |                  |  |
|                       |                  |  |
|                       | Aceptar Cancelar |  |

lmagen 2

Seleccionar el establecimiento que realiza la consulta, el tipo de consulta por ejemplo SIGAE WEB: Funcionamiento del Sistema, el tema y escribe la consulta propiamente dicha. Luego presione el botón **"ACEPTAR"** para guardar los cambios (imagen 2). En algunos casos, se solicitará completar más campos para mayor precisión en su consulta.

Una vez creado el Ticket, con la opción **"Seguimiento"**, tendrá la posibilidad de saber en qué estado se encuentra su ticket de consulta (imagen3).

| Establecimiento<br>En ☑ Fin<br>Curso ☑ Fin | o: Seleccion<br>nalizados ☑ | e un Establecimiento 🔍                                                                                                    | Búsqueda   | la Avanzada                                                                                                    |          |  |  |
|--------------------------------------------|-----------------------------|----------------------------------------------------------------------------------------------------|------------|----------------------------------------------------------------------------------------------------|----------|--|--|
| Id Ticket \$                               | Fecha \$                    | Consulta                                                                                                    | Estado ¢   | Respuesta                                                                                                    |          |  |  |
| 262701                                     | 07/02/2013                  | Buenos días: Al intertar carga los datos de dos<br>padres (fallecidos) de alumnos preinscriptos en<br>primer año no lo puedo hacer porque no permite<br>guardar porque solicita el campo domicilio y<br>número, y obviamente si estan fallecidos no<br>tienen domicilio, cómo procedo no los cargo?                                                     | FINALIZADO | Buenos días: Se ha solucionado el<br>inconveniente. Atte Sectorial de Informática                                                                                                    | <b>1</b> |  |  |
| 254352                                     | 16/01/2013                  | Buenos días: Necesito cargar las calificaciones<br>de los alumnos, pero me sale la leyenda "usted<br>no tiene privilegios para ejecutar esta acción".<br>Por favor pueden solucionar el problema?<br>Muchas Gracias.                                                                                                    | FINALIZADO | Ya se ha solucionado el inconveniente<br>mencionado en la consulta. Ante cualquier<br>inconveniente no dude en comunicarse<br>nuevamente a través de este medio indicando<br>la consulta con un ejemplo del mismo. Atte.<br>Mesa de Orientación y Servicios - Santa Fe<br>www.santafe.gov.ar/educacion/moys | <b>9</b> |  |  |
| 273558                                     | 27/12/2012                  | Buenos dias: En el sistema no figuran los<br>Laboratorios de Cs. Naturales de 2º A y 2º C 3<br>hs. de la prof. Analía Michelangell, que fue dada<br>de alta en el SARH el 17/09/12 y pertenece a la<br>planta de la escuela. No se puede agregar en el<br>SIGAE por lo que solicito nos indiquen como<br>agregar la matería para cruzar la plaza con el | EN CURSO   |                                                                                                    | <b>1</b> |  |  |

Imagen 3

A la hora de buscar un Ticket específico, pueden realizarse los siguientes filtros:

- Establecimiento: permite seleccionar el establecimiento.
- En curso: permite visualizar aquellos tickets que se encuentran pendiente de respuesta.
- Finalizados: visualiza los tickets que han sido respondidos, permitiendo ver la respuesta en el margen derecho.

#### Seguimiento de Ticket

Un ticket en curso no podrá modificarse, pero si se le podrá agregar un mensaje. Para realizar esto hacemos clic sobre el **"Id. Ticket"**. Nos aparecerá la siguiente pantalla (ver imagen 4).

| Fecha                    | Descripción                                          |     | Detalle                  |         |      |            |  |
|--------------------------|------------------------------------------------------|-----|--------------------------|---------|------|------------|--|
| 2009-02-24<br>2009-02-24 | PASE A MESA DE AYUDA<br>ESTABLECIMIENTO<br>EDUCATIVO |     | lcenteno<br>lcenteno - N | UEVO TI | СКЕТ |            |  |
| Cantidad: 2              | ,                                                    | *** | « «                      |         | »    | <b>»</b> » |  |

lmagen 4

En el caso que el Ticket se derive a otra dependencia, podrá visualizar en el campo descripción el área al cual fue derivado.

#### Tickets – Respuesta

Para visualizar la respuesta debe hacer clic en la pestaña respuesta (imagen 5)

| Canadha                                                | Concisionia Personal                                                         | 5                                                                                          |                              |
|--------------------------------------------------------|------------------------------------------------------------------------------|--------------------------------------------------------------------------------------------|------------------------------|
| BUENOS (<br>LOS CASO<br>CASOS D<br>HORAS C<br>ATTE. ME | IAS<br>S DE SOBRECARGA HORA<br>DISPONIBILIDAD HORAR<br>DRRESPONDIENTES A CAD | RIA VERIFICAMOS Y YA ESTAN SOLU<br>A DEBE VERIFICAR Y TERMINAR DE<br>A DOCENTE.<br>WICIOS. | ICIONADOS, LOS<br>AIGNAR LAS |
|                                                        |                                                                              |                                                                                            |                              |
|                                                        |                                                                              |                                                                                            |                              |

Imagen 5

# 4. Consultas

Las consultas técnicas sobre el módulo pueden realizarse a la Mesa de Orientación y Servicios, a través de los siguientes medios:

- ./ Sistema de Tickets de Consulta
  - → Tipo de Consulta:
    - ⇒ Funcionamiento del sistema
    - Tema: Otras consultas

Reporte de inconvenientes

 ./ Telefónicamente, en las Mesas de Orientación y Servicios: Los datos de líneas telefónicas y horarios se encuentran en: www.santafe.gov.ar/educacion/moys